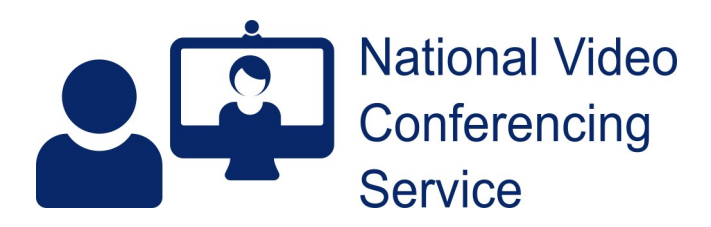

## Email: vc.support@nhs.scot Telephone: 01224 816 666

## Near Me: Create Group Consultation Waiting Areas v.1.2

N.B. Waiting Areas can only be created by those with an Organisation Administrator role.

2

🖌 Sav

The description can be used to convey or reaffirm information about your service so Callers know they are in the right place.

Select what the Waiting Area will be used for. Waiting Area's cannot be transitioned between types.

| Organisational U   | nits                  |                                      |        |                                                               |
|--------------------|-----------------------|--------------------------------------|--------|---------------------------------------------------------------|
| Show All           | ng Service (16 Waitir | Search<br>ng Areas, 8 Meeting Rooms) | Q<br>( | Organisational Unit<br>National Video Conferencing<br>Service |
| Waiting Areas (16) |                       |                                      |        | Create Waiting Area                                           |
| Meeting Rooms (8)  |                       |                                      |        | Create Meeting Room                                           |
|                    |                       |                                      |        | Manage Administrators                                         |
|                    |                       |                                      |        | Manage Reporting Tags                                         |
|                    |                       |                                      |        | Settings                                                      |
|                    |                       |                                      |        |                                                               |

**Create Waiting Area** 

NVCS Group Consultation

ing Se

https://nhs-scotland.test.attend.vc board/name

The description is shown to Callers prior to entering the Waiting Area.

Group consultations Hold a single group consultation at a time. Designed for large groups with up to 30 participants.

Regular consultations Hold multiple consultations at once. Designed for one-on consultations with up to 4-6 participants.

This is a Group Consultation for NVCS

This Waiting Area will be used for:

Once logged in, click the Organisational Units button from your home screen,

Then, on the OU screen, click the OU to add the new Group Consultations Waiting Area to.

Click Create Waiting Area from the right hand column (yellow highlight).

Enter the name of the service to be provided.

Enter the url for your Waiting Area, in the format https://fixed-string/board-or-other-ou-descriptor/service

Add a description of the service (this is seen by your callers).

Choose Group Consultations and Save.

You'll see your new Waiting Area in your OU view. To continue setup and check settings<sup>1</sup>, click its name in the right-hand column. Then the cog to access settings.

Set Reporting Tags when available (the beta release will launch without them).

Make sure to add Service Providers.

It may be worth adding two Service Administrators who have local knowledge of the Waiting Area and the department using it. They would be able add/remove users without having to track down an OU Admin or wait for a service-desk ticket to be acted upon.

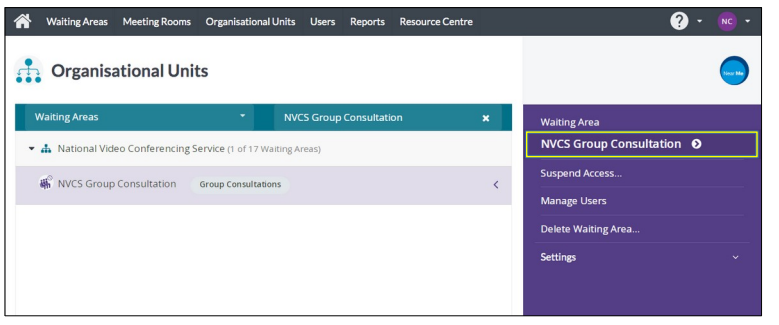

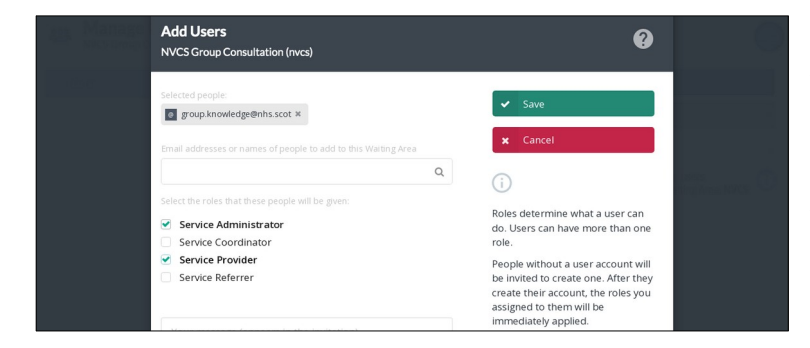

<sup>1</sup> For the beta, please remove the line, "Everyone attending the consultation with you will be introduced" from the <u>Before Calls (Please Read! Text)</u> section.